## Have you forgotten your password? Reset it?

help2.fracttal.com/hc/en-us/articles/25222967067917-Have-you-forgotten-your-password-Reset-it

## Did you forget your password?

If the password you entered is incorrect, you will see a message at the bottom of the screen that says:

| 🔅 Fracttal One                                                                                                    |  |
|----------------------------------------------------------------------------------------------------|--|
| Login with                                                                                                    |  |
|                                                                                                    |  |
| Company                                                                                                    |  |
| Select an option Password                                                                                                  |  |
| Forgot Password                                                                                                    |  |
| < Login                                                                                                    |  |
| TECHNICAL SUPPORT<br>When you log in to Facttal you are accepting<br>Laccept the Terms and Conditions and Privacy policies |  |
| S Username or password invalid.                                                                                            |  |

STEP 1: Enter your email and click the "Next" button

| Login with                                                                                                    |
|----------------------------------------------------------------------------------------------------|
| You can also login with:         Image: Coordination of the second of the second of t |
|                                                                                                    |

STEP 2: Select the Company Account you want to access (if you are only registered to one account, skip this step)

| 🔹 Fracttal One                                                                                          |
|----------------------------------------------------------------------------------------------------|
| Login with                                                                                              |
|                                                                                                    |
| Company                                                                                                 |
| (Am) Select Company #1                                                                                  |
| (Free)Select Company #2                                                                                 |
| < Login                                                                                                 |
|                                                                                                    |
| When you log in to Fractital you are accepting<br>Laccept the Terms and Conditions and Privacy policies |
|                                                                                                    |

STEP 3: Click "Forgot password"

|                  | 🔹 Fracttal One                                                                                                    |                    |
|------------------|----------------------------------------------------------------------------------------------------|--------------------|
|                  | Login with                                                                                                    |                    |
|                  | Email                                                                                                    |                    |
|                  | Company âm (Am) ~ V                                                                                                    |                    |
|                  | Select an option Password                                                                                                   |                    |
|                  | Password is too short (the minimum is 6 characters) Forgot Password                                                         |                    |
|                  | < Login                                                                                                    |                    |
|                  | TECHNICAL SUPPORT<br>When you log in to Fractal you are accepting<br>Lacreet the Terms and Conditions and Efficace rolicies |                    |
| Ø An em<br>passv | ail has been sent to your email address where you will find further instructions<br>rord                                    | to reset your<br>× |

You will see a message on the back of the page: "An email has been sent to your email address where you will find further instructions to reset your password"

STEP 4: If you don't receive an email, check your bulk or SPAM folder for an email from <<u>no-reply@fracttal.com</u>> with instructions. Click "Change Password".

| Fracttal One                                                                                                    |  |  |
|----------------------------------------------------------------------------------------------------|--|--|
| Restore password                                                                                                    |  |  |
| Hello                                                                                                    |  |  |
| You just requested a password change. If you want to proceed, click on the button below, if you don`t ignore this message.           |  |  |
| This request will <b>expire in 72 hours</b> , if you can use this message before that time, please click again in "Forgot Password". |  |  |
| Change password                                                                                                    |  |  |
| f © in y D                                                                                                    |  |  |

Note: If your Token expires again, you will need to go back to STEP 1.

**STEP 5: Finally set your new password** 

| 🔹 fracttal One                                                                                         |  |
|----------------------------------------------------------------------------------------------------|--|
|                                                                                                    |  |
| Login with                                                                                             |  |
| Email                                                                                                  |  |
|                                                                                                    |  |
| Next                                                                                                   |  |
| You can also login with:                                                                               |  |
| G Google                                                                                               |  |
| Don't have an account? Create Account                                                                  |  |
| 5.0.00+c 28                                                                                            |  |
|                                                                                                    |  |
| When you log in to Fractial you are accepting<br>Laccept the Terms and Conditions and Privacy policies |  |
|                                                                                                    |  |
|                                                                                                    |  |
| ✓ Your Password has been changed ×                                                                     |  |
|                                                                                                    |  |